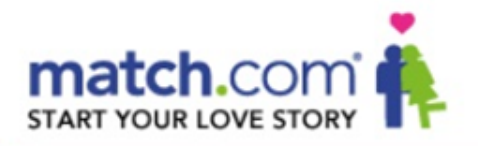

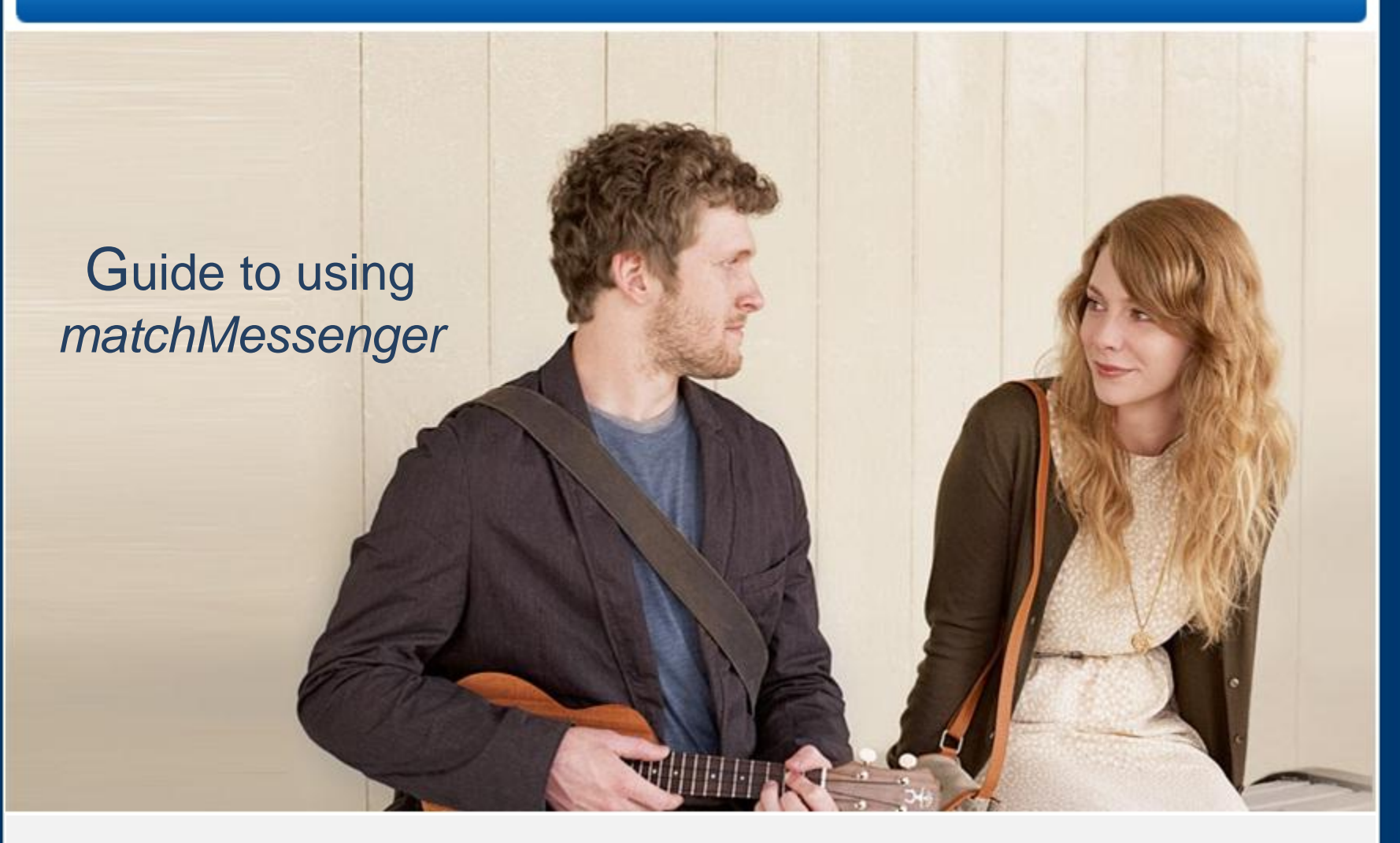

To be able to use matchMessenger at its best, download Flash Player

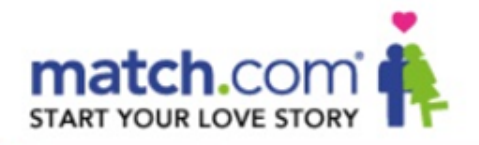

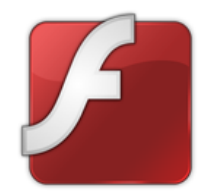

# Installing Flash Player for users of FireFox

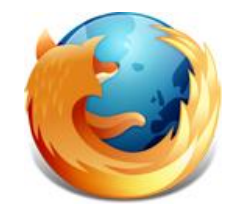

If you use Internet Explorer, go to page 6

**Please Note:** Updating Flash Player may not be possible if you do not have administrator's rights on the computer you are using. You may not have administrator's rights if the computer you are using does not belong to you (work computer, internet cafe etc).

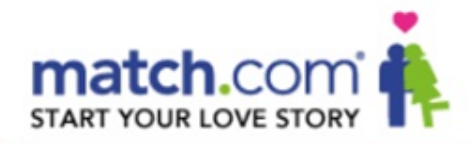

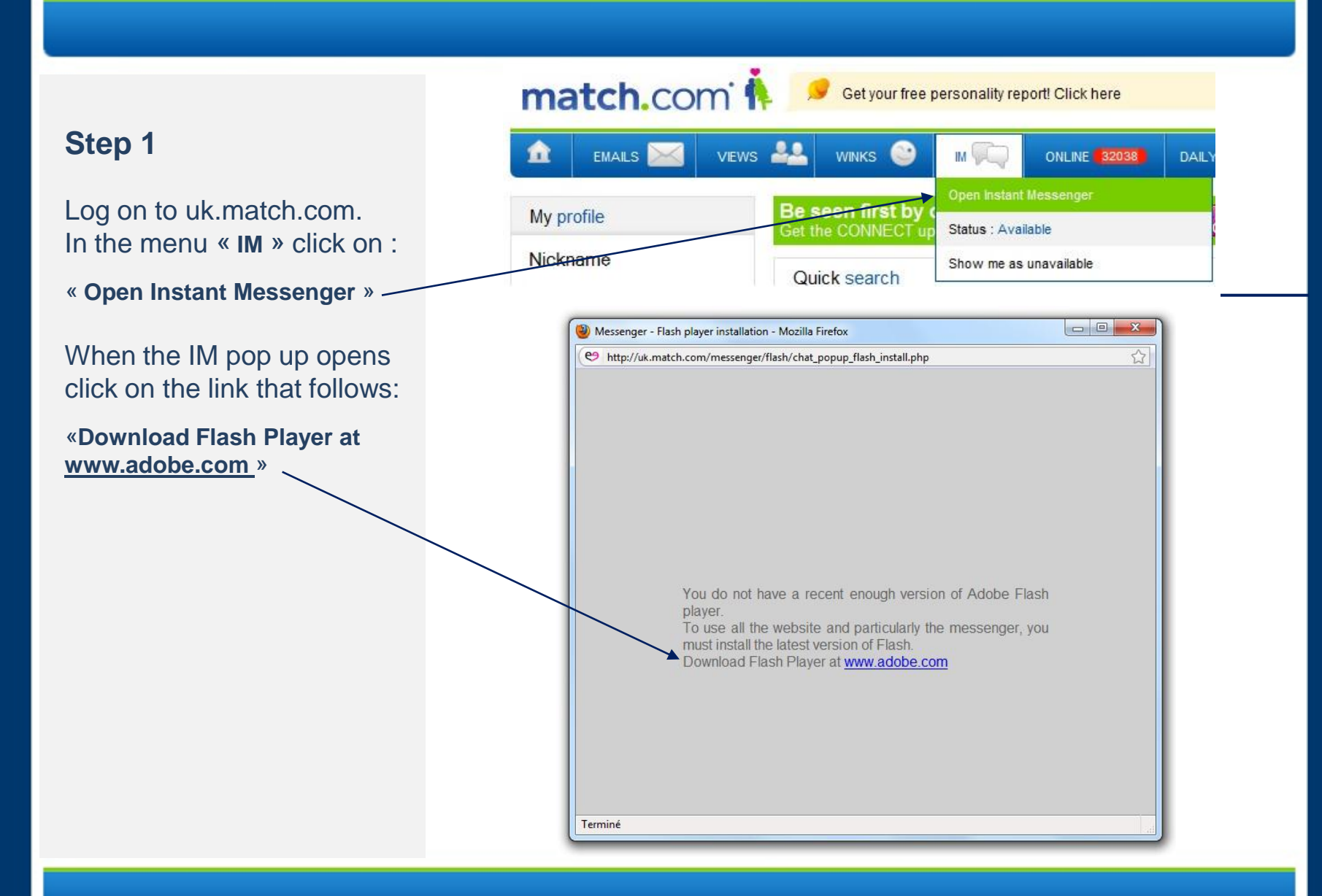

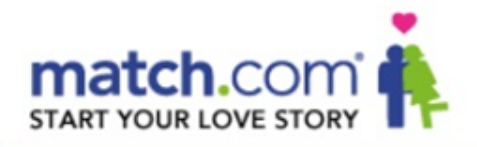

#### Step 2

A window will open with an option to download the latest version of Flash Player.

Click on:

«Download now » ---

And follow the instructions.

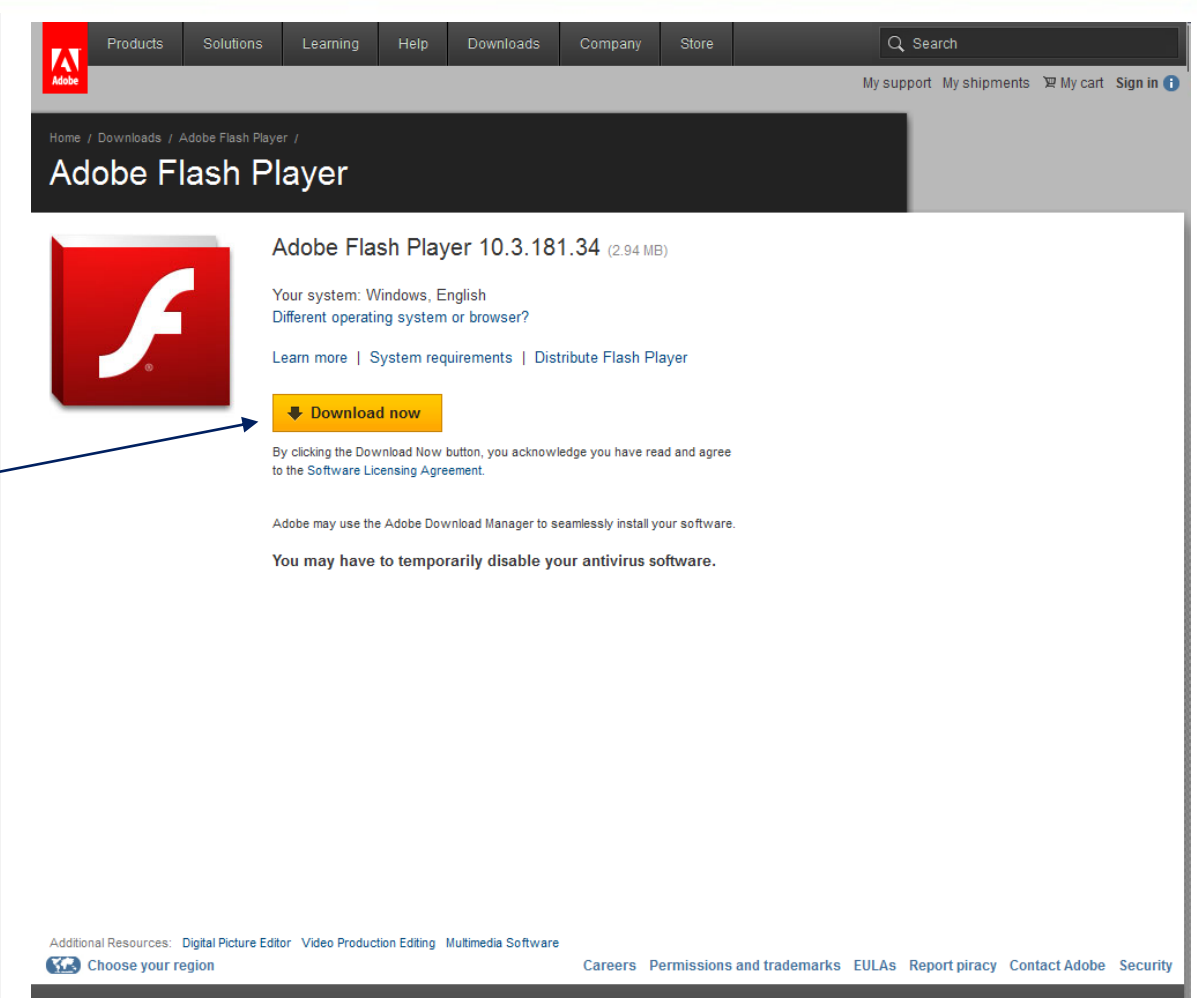

Copyright © 2011 Adobe Systems Incorporated. All rights reserved. Use of this website signifies your agreement to the Terms of Use and Online Privacy Policy (updated 07-14-2009).

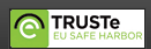

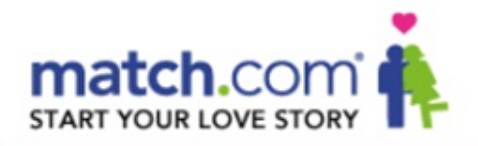

#### Step 3

Once the latest version of Flash Player is installed :

1- Log back on to uk.match.com

2- Now you can chat with other members online!

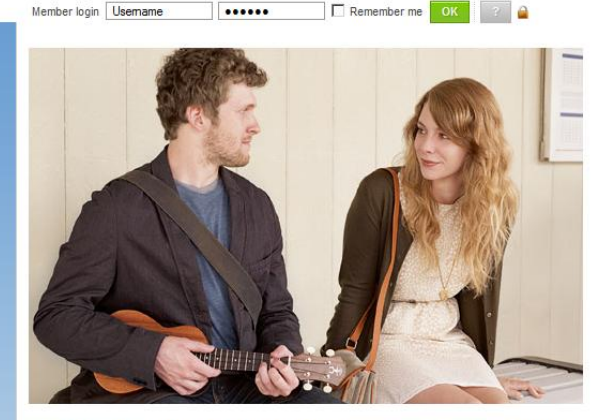

Hundreds of thousands of people have found a relationship thanks to us\* Start your love story

| ma               | tch.com                 |
|------------------|-------------------------|
| Register for fre | e to meet new people to |
| lam              | Select                  |
| Aged between     | 25 • and 45 •           |
|                  | Continue                |
| -                |                         |

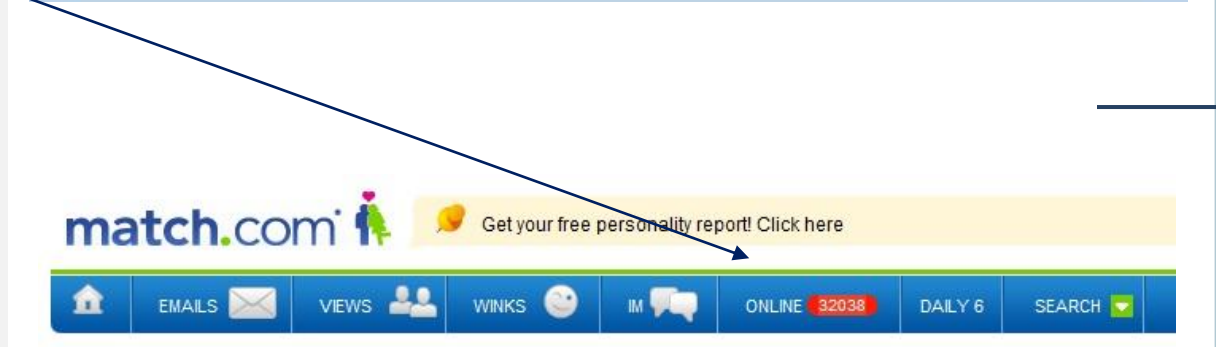

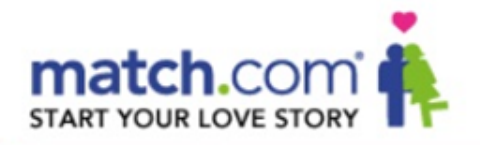

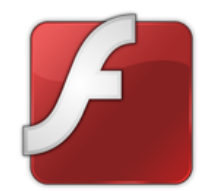

Installing Flash Player for users of Internet Explorer

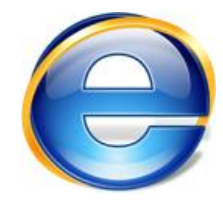

If you use Firefox, go to page 2

**Please Note:** Updating Flash Player may not be possible if you do not have administrator's rights on the computer you are using. You may not have administrator's rights if the computer you are using does not belong to you (work computer, internet cafe etc).

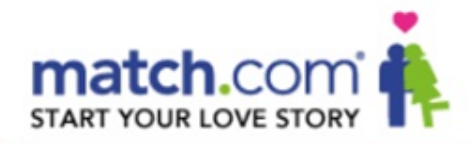

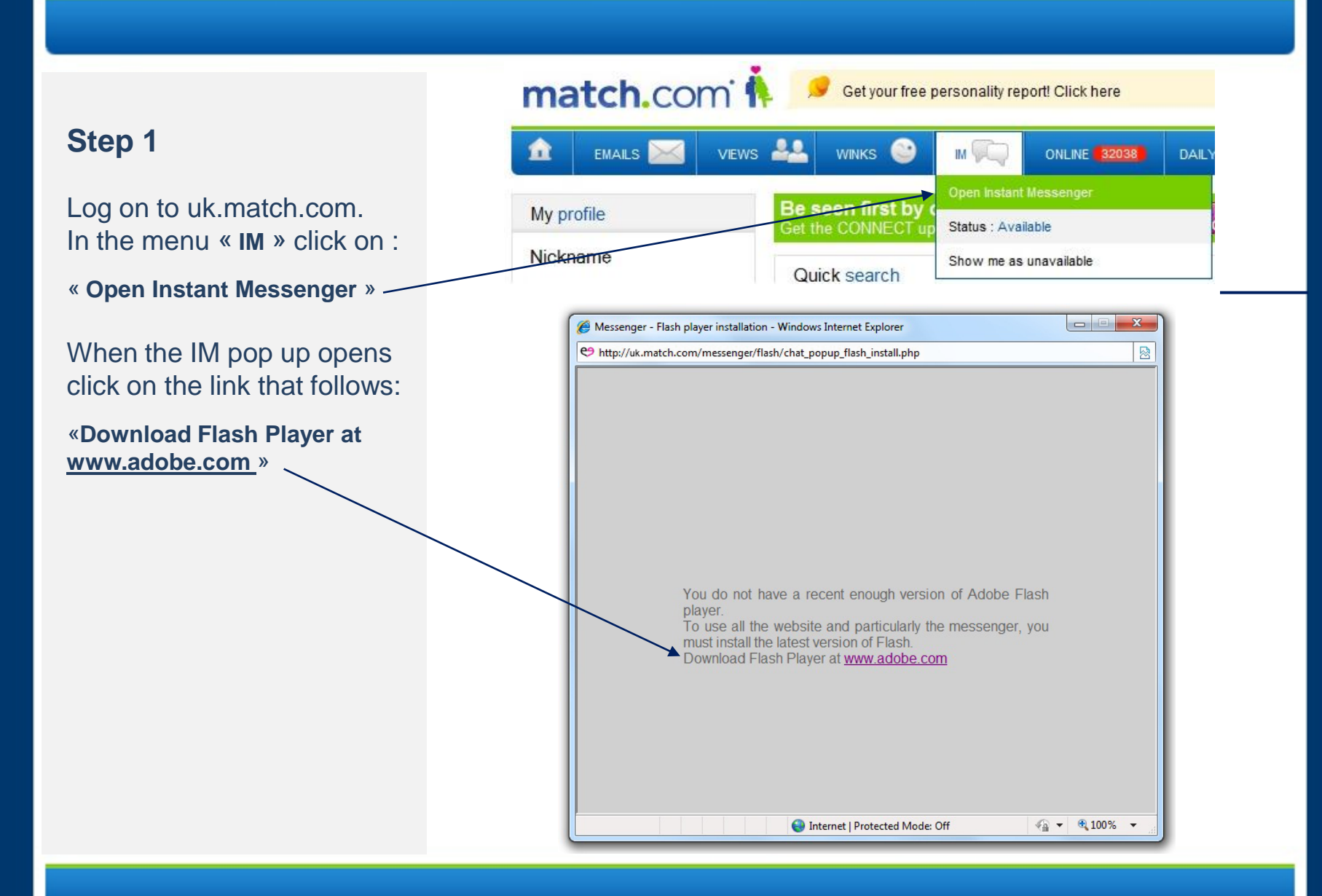

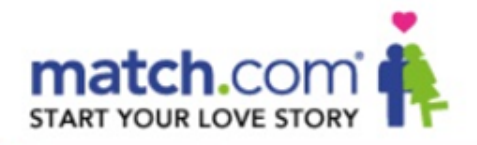

#### Step 2

A window will open with an option to download the latest version of Flash Player.

Click on:

«Download now » <

And follow the instructions.

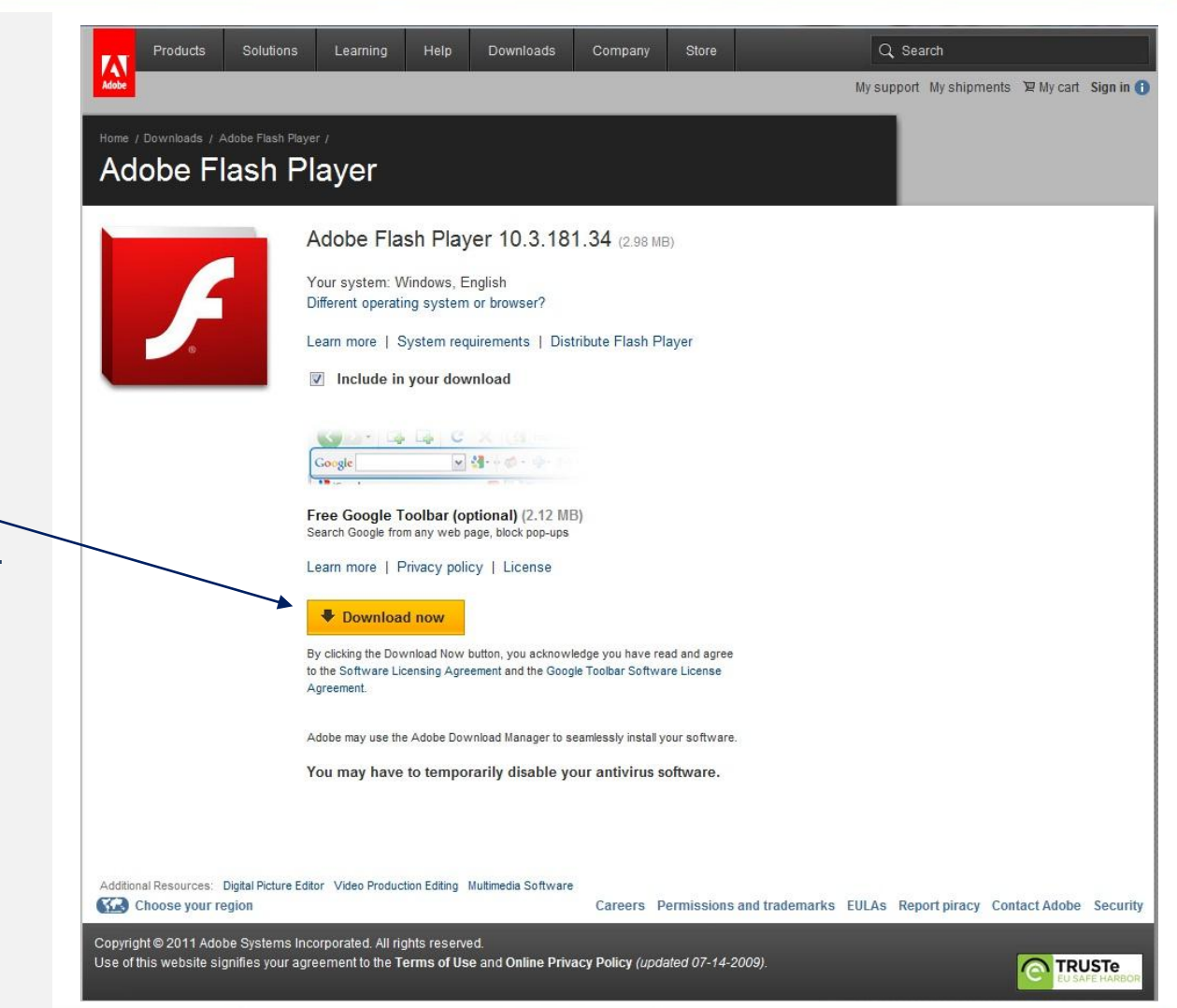

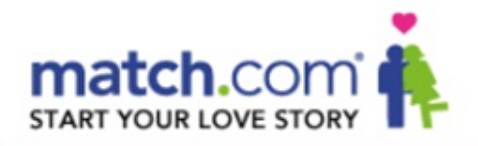

#### Step 3

Once the latest version of Flash Player is installed :

1- Log back on to uk.match.com

2- Now you can chat with other members online!

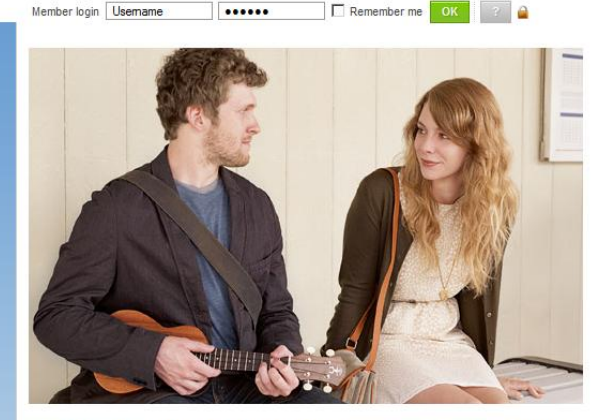

Hundreds of thousands of people have found a relationship thanks to us\* Start your love story

| ma               | tch.com                 |
|------------------|-------------------------|
| Register for fre | e to meet new people to |
| lam              | Select                  |
| Aged between     | 25 • and 45 •           |
|                  | Continue                |
| -                |                         |

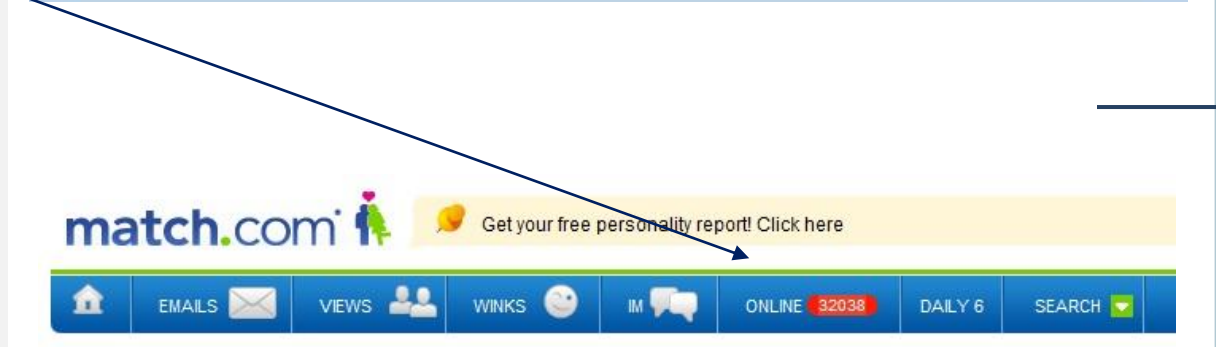

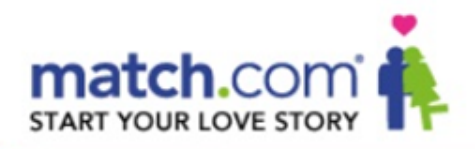

#### matchMessenger A few tips on how to chat with matchMessenger:

# In order to start a chat conversation with another member online, you can :

When the chat alert in the menu flashes green, somebody wants to start a chat conversation with you! Just click on the flashing alert to open the chat window and see who it is.

Click on the 'IM' button displayed on the profile of the member in question (this button is not displayed unless the member is online at the same time as you).

Click on the green speech bubble icon displayed on listed profiles (the results of a search, members online,...) Again, this icon is only displayed if the member is online.

Once the chat window is open, just click on the 'Awaiting' messages listed on the right to open the conversation. If you initiate the chat, you can start the conversation by typing directly into the dialogue box.

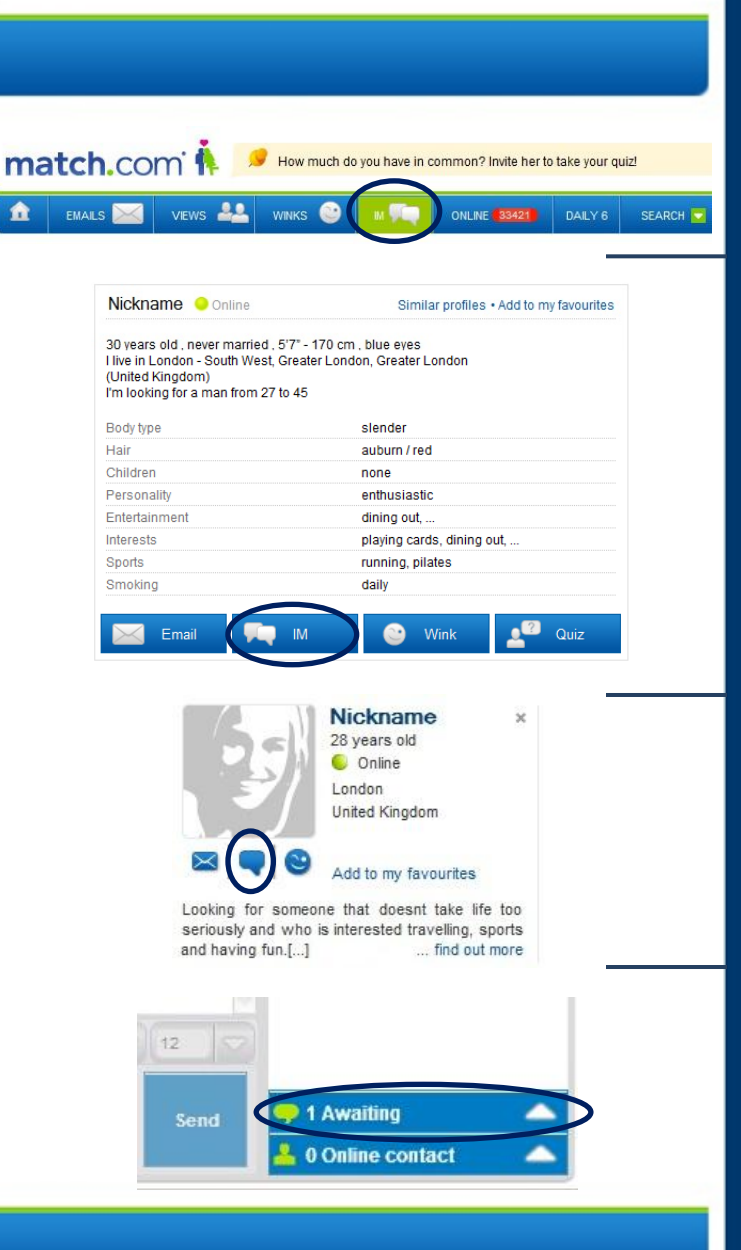